## DOWNLOAD BLOCKED VIDEOS OR NEWS STORIES

Using Chrome: go to video page and right click (select Inspect from right click menu). In the inspector, go to the Sources tab. Scroll to Top / name of website / navigate to article or file folder called "Videos" . Then, in the source code window next to the navigation, search for "MP4" or ".mov" or ".wmv" to find a video file format. Then pull the url . In a new tab, paste the URL, and then when the video plays, right click to Save to Desktop.

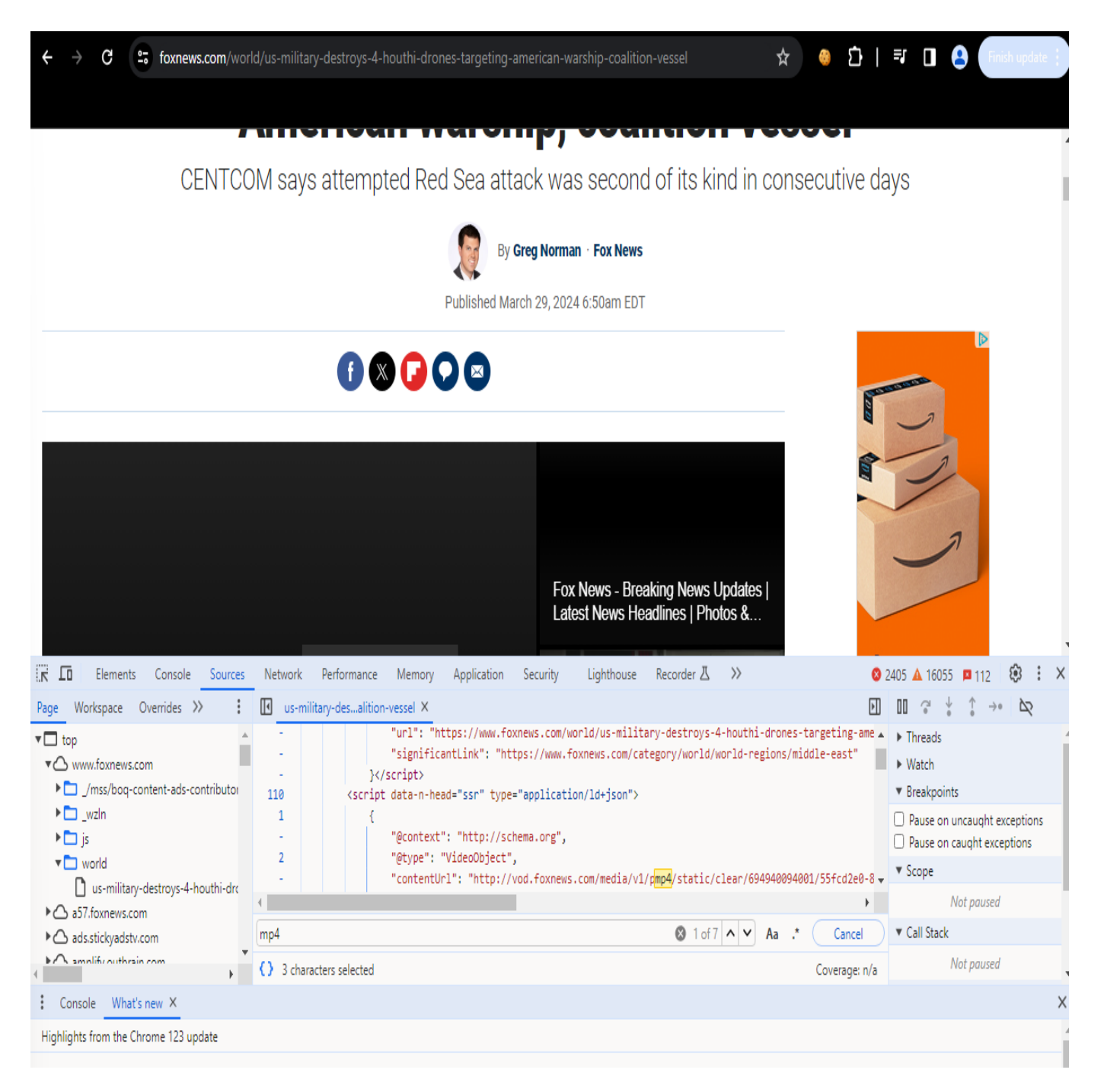